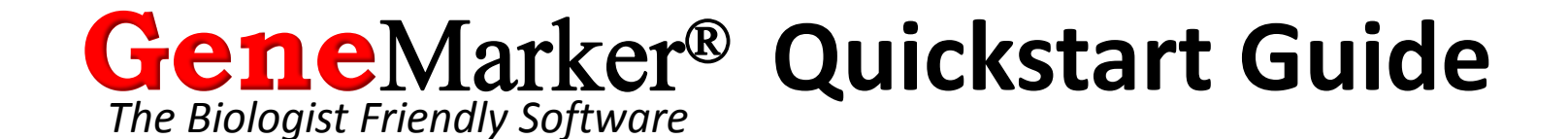

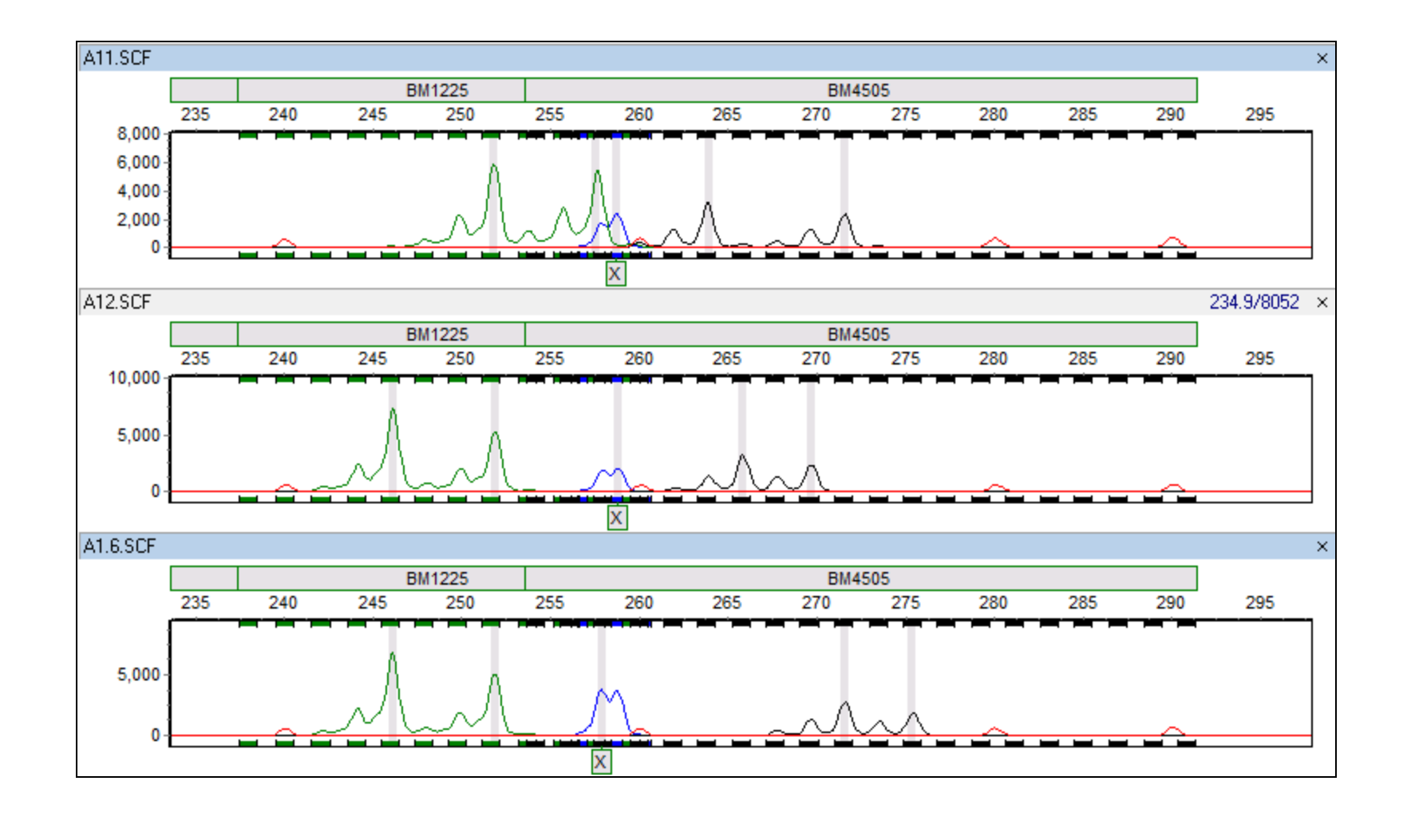

# **Gene**Marker Workflow

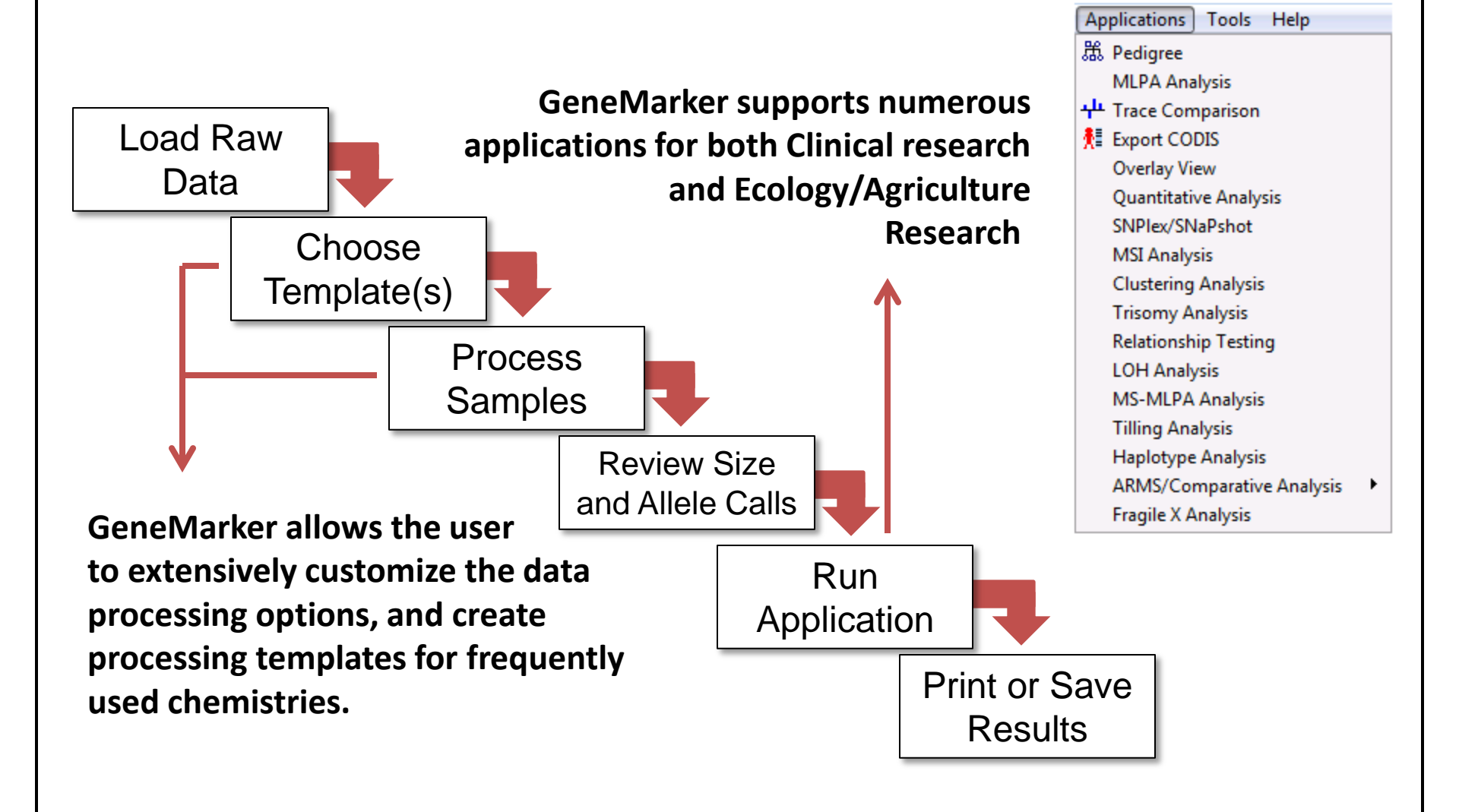

#### Loading Raw Data

#### **User Manual Chapter 2**

![](_page_2_Picture_2.jpeg)

**Raw Data Screen** 

![](_page_3_Figure_2.jpeg)

## **Processing Data**

| GeneMarker - Untitled                                                                                                    |                                                                                                    |                                         |  |  |  |
|----------------------------------------------------------------------------------------------------|----------------------------------------------------------------------------------------------------|-----------------------------------------|--|--|--|
| Image: Second second secon | To process your samples, (size and allele calling), click he green triangle icon, or navigate to Project $\rightarrow$ Run. |                                         |  |  |  |
| √ 052_B04.SCF                                                                                                    | 2,000 3,000 4,000 5,                                                                                                    | 000                                     |  |  |  |
|                                                                                                    | rd<br>plate Selection                                                                                                    | × · · · · · · · · · · · · · · · · · · · |  |  |  |
| <br>● 061_B0<br><br>● 062_C0<br><br>● 062_C0                                                                                                    | the template of the project                                                                                                 |                                         |  |  |  |
| È 063_D0                                                                                                    | Template Name: Trisomy                                                                                                    |                                         |  |  |  |
|                                                                                                    | FLP Panel: Trisomy_Panel ▼ pane<br>ragileX = Size Standard: GS500 ▼ size                                                    | el, your                                |  |  |  |
| B 066_GC Ø Mi<br>B 067_HC Ø MI<br>B 067_HC Ø MI                                                                                                    | icrosatellite_Dinucleoti<br>LPA Standard Color: Red → Standard Color: Red                                                   | dard color,                             |  |  |  |
|                                                                                                    | PCR Analysis Type: Fragment (Animal)                                                                                        | anaiysis                                |  |  |  |
| Image: Solution of the select a pre-saved template     Image: Solution of the select a pre-saved template     Image: Solution of the select a pre-saved template                                                                                                    |                                                                                                    |                                         |  |  |  |
|                                                                                                    | << <u>B</u> ack <u>N</u> ext >> <u>C</u> ancel                                                                              |                                         |  |  |  |
| Page Up Page Dow                                                                                                    | Input a new template name a click<br>Save to create a new template.                                                         |                                         |  |  |  |

## **Processing Data**

#### User Manual Chapter 2

| GeneMarker - Untitled                                                                                                    |                                                                                                    |                                                                                                    |                     |  |  |
|----------------------------------------------------------------------------------------------------|----------------------------------------------------------------------------------------------------|----------------------------------------------------------------------------------------------------|---------------------|--|--|
| File       View       Project       Applications       Tools       Help         Image: Second page of the "Run Wizard"       Image: Second page of the "Run Wizard"       Image: Second page of the "R                     |                                                                                                    |                                                                                                    |                     |  |  |
| ····↓ 051_603.5<br>····È 051_603.5<br>····È 052_A04.5<br>····È 052_A04.5<br>D52_A04.5                                                                                                    | Wizard<br>Data Process - Fragment (Animal<br>Set data process options                                                                                                    | I) Analysis                                                                                                    | ● 6,000<br>         |  |  |
| Raw Data                                                                                                    | Raw Data Analysis                                                                                                    | Allele Call                                                                                                    | To the right are    |  |  |
| analysis options         □       □         062_C05.S         □       □         063_D05.S         □       □         063_D05.S         □       □         064_E05.S         □       □         065_F05.S         □       □         066_G05.S         □       □         □       □         □       □         □       □         □       □         □       □         □       □         □       □         □       □         □       □         □       □         □       □         □       □         □       □         □       □         □       □         □       □         □       □         □       □         □       □         □       □         □       □         □       □         □       □         □       □         □       □         □ </td <td><ul> <li>Auto Range (frame)</li> <li>Start: </li> <li>Start: </li> <li>End: 60000 </li> <li>Smooth</li> <li>Enhanced Smooth</li> <li>Peak Saturation</li> <li>Baseline Subtraction</li> <li>Enhanced Baseline Subtraction</li> <li>Enhanced Baseline Subtraction</li> <li>Pull-up Correction</li> <li>Spike Removal</li> <li>Size Call</li> <li>Local Southern</li> <li>Cubic Spline</li> <li>Large Size</li> <li>Load Default</li> <li>Save Default</li> </ul></td> <td>Auto Range (bps)         Start:       96       End:       520       ↓         Peak Detection Threshold:       Max Intensity:       3000         Min Intensity:       50       ♠       Max Intensity:       3000         Percentage &gt;       5       ♣       Global Max         Local Region % &gt;       35       ♣       Local Max         ✓       Stutter Peak Filter (%)       ✓       Plus:4         Left:       64       ♣       Right:       32       ♣</td> <td>Allele Call options</td> | <ul> <li>Auto Range (frame)</li> <li>Start: </li> <li>Start: </li> <li>End: 60000 </li> <li>Smooth</li> <li>Enhanced Smooth</li> <li>Peak Saturation</li> <li>Baseline Subtraction</li> <li>Enhanced Baseline Subtraction</li> <li>Enhanced Baseline Subtraction</li> <li>Pull-up Correction</li> <li>Spike Removal</li> <li>Size Call</li> <li>Local Southern</li> <li>Cubic Spline</li> <li>Large Size</li> <li>Load Default</li> <li>Save Default</li> </ul> | Auto Range (bps)         Start:       96       End:       520       ↓         Peak Detection Threshold:       Max Intensity:       3000         Min Intensity:       50       ♠       Max Intensity:       3000         Percentage >       5       ♣       Global Max         Local Region % >       35       ♣       Local Max         ✓       Stutter Peak Filter (%)       ✓       Plus:4         Left:       64       ♣       Right:       32       ♣ | Allele Call options |  |  |
| Page Up Page Down                                                                                                    |                                                                                                    |                                                                                                    |                     |  |  |

## **Processing Data**

| GeneMarker - Untitled                                                                                                    |  |  |  |  |
|----------------------------------------------------------------------------------------------------|--|--|--|--|
|                                                                                                    |  |  |  |  |
|                                                                                                    |  |  |  |  |
| B 051_G03.5     Construction of the sector of the sector of the se |  |  |  |  |
| È 052_H03.S<br>È 052_H03.S<br>È 061_805.SI<br>È 061_805.SI                                                                                                    |  |  |  |  |
| Image: Second state in the image: Second state in the image: Second st                           |  |  |  |  |
|                                                                                                    |  |  |  |  |
| □       □       □       □       □       □       □       □       □       □       □       □       □       □       □       □       □       □       □       □       □       □       □       □       □       □       □       □       □       □       □       □       □       □       □       □       □       □       □       □       □       □       □       □       □       □       □       □       □       □       □       □       □       □       □       □       □       □       □       □       □       □       □       □       □       □       □       □       □       □       □       □       □       □       □       □       □       □       □       □       □       □       □       □       □       □       □       □       □       □       □       □       □       □       □       □       □       □       □       □       □       □       □       □       □       □       □       □       □       □       □       □       □       □       □       □       □       □       □                                                                                                          |  |  |  |  |
| Page Up Page Down                                                                                                    |  |  |  |  |

![](_page_7_Figure_2.jpeg)

#### **Size Calibration**

![](_page_8_Figure_2.jpeg)

![](_page_9_Figure_2.jpeg)

![](_page_10_Figure_2.jpeg)

| GeneMarker - Trisomy_demo_project.SGF                                                                                                    |                                                                                                    |  |  |  |
|----------------------------------------------------------------------------------------------------|----------------------------------------------------------------------------------------------------|--|--|--|
| <u>File View Project Applications Tools H</u> elp                                                                                                    |                                                                                                    |  |  |  |
| 🗃 🕨 💽 🗷 🔛 🚔 🛛 🖽 🗢 🔍 🔍                                                                                                    | 🖾 🖾 📃 🗹 🖾 🎕 🖄 🖌 🗸 Marker:Non 🛛 😴 🍩                                                                                                    |  |  |  |
| Trisomy_demo_project.SGF                                                                                                    |                                                                                                    |  |  |  |
| Click the printer icon to<br>generate a print report.          FNAR       185391       D2151       D13       D2151411       D185386       \$5634       D13530       B185535         052_B04.SCF       150       Use the tabs to navigate through<br>the print settings options.       450       500         061_B05.SCF       10,000       10,000       10,000       10,000       10,000       10,000 |                                                                                                    |  |  |  |
|                                                                                                    | One Standard Advanced Page                                                                                                    |  |  |  |
| Template name<br>and click Save<br>below to save<br>your settings<br>for future<br>reports.                                                                                                    | Print Type<br>Print Type<br>Normal  Chart Overlay<br>Samples<br>All Samples<br>Call Samples<br>Selected Samples<br>Contents<br>Peak Table<br>Print Type<br>Dyes<br>Dyes<br>Dyes<br>Dye1  Dye5<br>Dye2<br>Dye3<br>Dye4<br>Mix Dyes |  |  |  |
| Click Preview SC C Use Last Template                                                                                                    |                                                                                                    |  |  |  |
| report prior to printing.                                                                                                    | 🕞 Save 🗶 Delete 🎒 Ok 🗶 Cancel                                                                                                    |  |  |  |

# **Gene**Marker Supports Numerous Reporting Options

Below are two example reports that can be generated in GeneMarker. Each post-genotyping application has its own unique report format that can be extensively customized. Reports can be printed directly or saved as PNG and JPG image files.

![](_page_12_Figure_4.jpeg)

A typical print report from one of the many post-genotyping applications (MLPA):

![](_page_12_Figure_6.jpeg)

# **Need Assistance?**

## Access the User Manual anytime by navigating to Help > Help

![](_page_13_Picture_2.jpeg)

You can view webinars on GeneMarker here: http://softgenetics.com/GeneMarker\_reference.html

Or, <a>Please Email</a>: tech\_support@softgenetics.com

Or Please Call: 814-237-9340

![](_page_13_Picture_6.jpeg)

Trademarks are the property of their respective owners. Research use only (RUO).